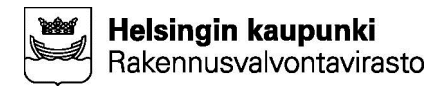

# TYÖNJOHDON VALTUUTTAMINEN LUPAPISTEESSÄ – OHJE HANKKEESEEN RYHTYVÄLLE

## YLEISTÄ

Työnjohtajat tekevät ilmoituksen ja hakemuksen Helsingissä vain Lupapiste-palvelun kautta.

Lupapiste-palveluun kopioidaan automaattisesti kaksi vuotta vanhat rakennuslupapäätökset. Tätä vanhemmat päätökset noudetaan yksitellen pyynnöstä.

Lupapiste lähettää automaattisesti ilmoitusviestin lupatiedoissa ilmoitetulle hankkeeseen ryhtyvälle, jos hänen sähköpostitietonsa on rakennusvalvonnassa kirjattu yhteystietoihin.

#### VASTAANOTETTUASI LUPAPISTE-VIESTIN

Kun olet saanut sähköpostiisi viestin Lupapiste-palvelusta, jossa kehotetaan tietyn luvan osalta liittymään palveluun, tee luvan tilanteesta riippuen seuraavaa:

- 1. RAKENNUSLUVALLE ON JO NIMETTY KAIKKI TYÖNJOHTAJAT
  - a. Ei tarvitse tehdä mitään.
  - b. Jos työnjohtaja jatkossa vaihtuu, sinun on kirjauduttava ja rekisteröidyttävä Lupapistepalveluun, jotta voit valtuuttaa uuden työnjohtajan hankkeeseen. Seuraa seuraavalla sivulla olevaa ohjetta.

### 2. RAKENNUSLUVALLE EI OLE VIELÄ HAETTU KAIKKIA TYÖNJOHTAJIA

a. Sinun on rekisteröidyttävä ja kirjauduttava Lupapiste-palveluun, jotta voit valtuuttaa uuden työnjohtajan hankkeeseen. Seuraa seuraavalla sivulla olevaa ohjetta.

### 3. JOS VIESTIÄ EI TULE JA TYÖNJOHTAJA PITÄÄ NIMETÄ

- a. Ota valmiiksi esille rakennuslupatunnus.
- b. Soita rakennusvalvonnan lupasihteerille tai alueen tarkastajalle ja pyydä hakemaan kyseinen lupa Lupapisteeseen ja lisäksi kutsumaan itsesi siihen sähköpostiosoitteellasi. Hae <u>yhteystiedot</u>.

Vastaanotettuasi sähköpostikutsun, seuraa seuraavalla sivulla olevaa ohjetta.

HUOM! Kun olet valtuuttanut työnjohtajan Lupapisteen kautta, ei tarvitse kirjoittaa erillistä valtakirjaa.

VAIHE A: Rekisteröityminen

 Pääset Lupapisteen sivuille sähköpostiviestissä olevasta linkkistä. Jos et ole aikaisemmin käyttänyt palvelua, sinun pitää rekisteröityä painamalla "Rekisteröidy käyttäjäksi"- – linkkiä. Jatkossa kirjaudut palveluun käyttäjätunnuksilla.

hyväksyä valtuutuksen "Hyväksy kutsu" -painikkeesta.

Kirjaudu Rekisterõidy käyttäjäksi

• Rekisteröitymisohjeistus löytyy Lupapisteen kirjautumissivuilta kohdasta ohjeet sekä tästä linkistä.

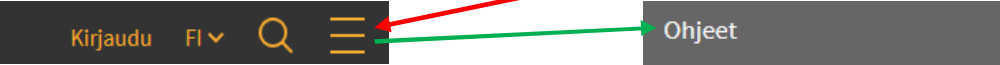

• Kun rekisteröityminen on suoritettu loppuun, saat ilmoittamaasi sähköpostiin vahvistusviestin, joka sisältää linkin. Linkkiä painamalla pääset omalle etusivullesi.

### VAIHE B: Valtuutuksen hyväksyminen rakennusluvalle

• Kirjaudu Lupapisteeseen. Käyttäjätunnuksesi on ilmoittamasi sähköpostiosoite.

|   | 1                                  | Salasana                          |          |
|---|------------------------------------|-----------------------------------|----------|
| • | Kirjauduttuasi näet hankkeet, joih | in olet saanut kutsun osallistuma | an. Voit |

## VAIHE C: Työnjohtajan valtuuttaminen

| • | Siirry sille luvalle johon haluat valtuutta<br>Varmista, että omat tietosi on oikein tä<br>välilehdellä.                                                                | - Osapuolet<br>Työnjohtajan rooli<br>Valitse                                                 | Rakentaminen Suunnitelm | natja li                                                                                                |                                                                   |
|---|----------------------------------------------------------------------------------------------------|----------------------------------------------------------------------------------------------|-------------------------|----------------------------------------------------------------------------------------------------|-------------------------------------------------------------------|
| • | "Rakentaminen"-välilehdellä voit nimet<br>työnjohtajan painamalla "Nimeä työnjo<br>sitten työnjohtajan rooli valikosta, täytä<br>sähköpostiosoitteensa ja paina "Kutsu" | Sähköpostiosoite                                                                             | TSU Pe                  | ruuta                                                                                                   |                                                                   |
| • | Halutessasi voit kutsua<br>samalla useamman<br>työnjohtajan, joko valikosta<br>tai painamalla "Nimeä muu<br>työnjohtaja"-painiketta.                                    | Työnjohtajarooli         Vastaava työnjohtaja         Kvv-työnjohtaja         Iv-työnjohtaja | Valitse<br>Valitse      | <ul><li>✓</li><li>✓</li><li>✓</li><li>✓</li></ul>                                                       | [Nimeä työnjohtaja]<br>[Nimeä työnjohtaja]<br>[Nimeä työnjohtaja] |
| • | Työnjohtajan sijaisen voit<br>nimetä "Nimeä työnjohtajan<br>sijainen"-painikkeesta.                                                                                     | TYÖNJOHTÄJÄ NIMEÄ TYÖNJO                                                                     | DHTAJAN SIJAINEN        |                                                                                                    |                                                                   |
| • | Näet työnjohtajahakemuksen tai -ilmoit<br>infopalloin – vihreä kertoo, että asia on                                                                                     | tuksen tilatiedon ei<br>käsitelty.                                                           | rivärisin               | <ul> <li>Työnjohtaja nimetty</li> <li>Työnjohtaja kutsuttu</li> <li>Työnjohtajaa ei ole viel</li> </ul> | lä nimetty                                                        |

Ohje päivitetty 23.6.2015